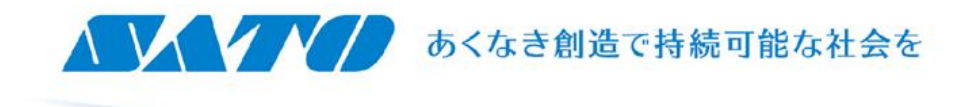

## 【新元号】 改元に伴う新元号への 切替手順 (ツール系ソフト版) ※FIツール、Key-Boツール

2019.4.25 株式会社サトー

## ツール系ソフトの和暦設定変更手順①

■ツール系ソフトの和暦変更手順 ①ツール系ソフトの画面上のツールをクリックし、 「設定」をクリックする

②ツール設定画面の「オプション」タブをクリック し、右下の「和暦」をクリック

③和暦設定画面の「和暦」を1に変更 ※1は半角数字 ※「元号」項目はここを変更せずに 次ページ以降の手順で変更を行って下さい

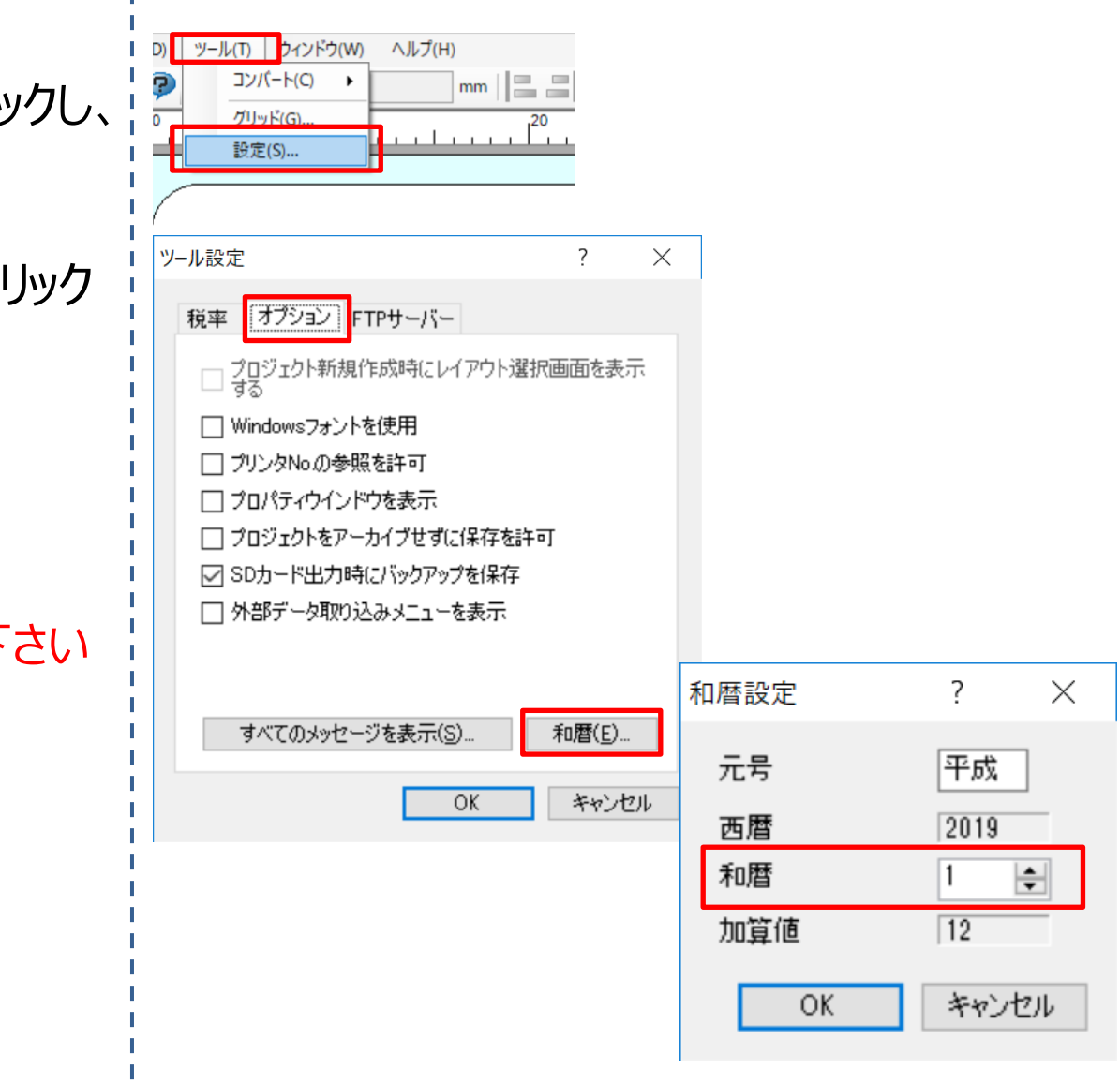

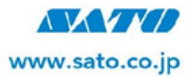

## ツール系ソフトの和暦設定変更手順②

■ツール系ソフトの和暦変更手順 ④日時オブジェクトを任意の場所に貼 り付ける

⑤日時オブジェクトをクリックした状態で 日付書式を「ユーザ定義」に変更する

⑥ユーザ定義ボタンをクリック

⑦日付書式を「WW年MM月DD日」 と入力 ※WW/MM/DDや

WW-MM-DDなど年月日の区切り 文字は入力した値にすることが可能 ※「月日」補填を変更することで、 の補填以外にもスペース補填や補填 なしで詰めて印字することも可能

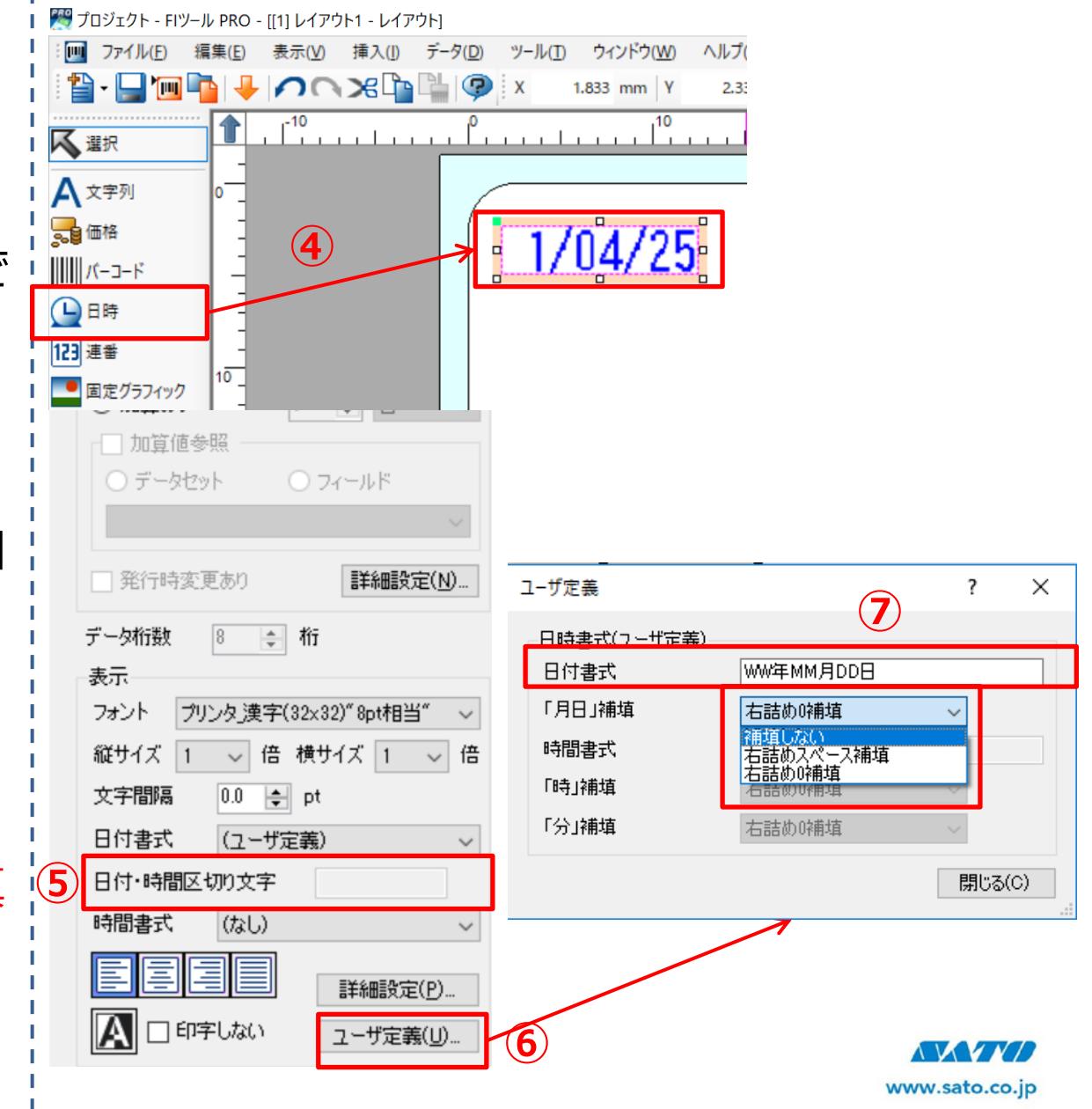

## ツール系ソフトの和暦設定変更手順③

■ツール系ソフトの和暦変更手順 ⑧文字列オブジェクトを任意の場所 に貼り付ける

⑨貼り付けたオブジェクトをクリックし て、データに固定文字で 「令和」を入力

⑩印字位置を調整する
※全ページで作成した日時オブジェ
クトの前にセットする
※ソフトの仕様で「元年」ではなく
「1年」の表記となる

①設定できたレイアウトは最後に 必ず「データ出力」しフォーマット ファイルを作成し端末に更新を 行う

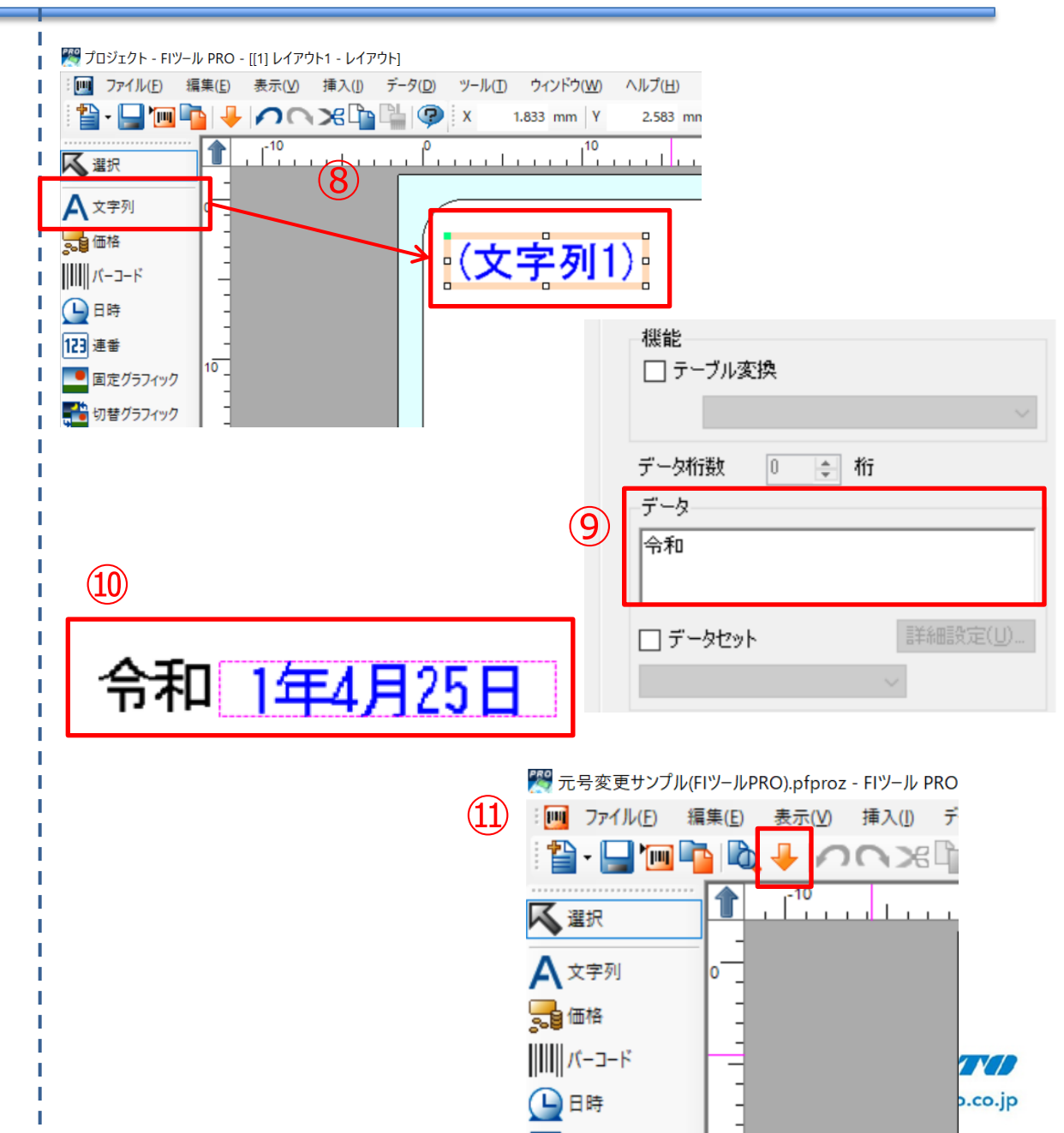